# Inschrijvingsprocedure

Stap 1: 'tickets'

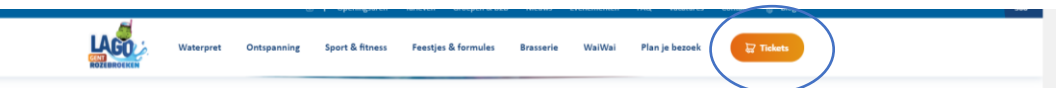

Stap 2: indien nog geen account (indien wel account ga naar stap 3)

| Inloggen                                                                                                    |                                                        |    |
|----------------------------------------------------------------------------------------------------|--------------------------------------------------------|----|
| Gebruikersnaam                                                                                                    |                                                        |    |
| KimberleyLago                                                                                                    |                                                        |    |
| Wachtwoord                                                                                                    |                                                        |    |
| •••••                                                                                                    |                                                        |    |
| Inloggen Costourd mil en dess computer niet geschikt voor openbare computer R.Aarmelden sis nieuwe gebruiker                                                                                    | ters                                                   |    |
| » Wachtsuberb vergesent?                                                                                                    | aanmelden als nieuwe gebruiker                         |    |
| Home Tickets                                                                                                    | Shop Vakantiekampjes Zwemacademie lesresultaten/wachtl |    |
| Aanmelden als nieuwe                                                                                                    | gebruiker (1/3)                                        |    |
| Kies de gebruikersnaam en het wachtwoord waar<br>inloggen op deze site.                                                                                                    | mee je voortaan wilt                                   |    |
| Je gebruikersnaam bestaat minimaal uit 6 karakters :<br>bestaan uit letters, cijfers en de volgende tekens:6<br>Wachtwoord moet aan volgende eisen voldoen:<br>- bestaat uit ministens 6 tekens | onder spaties en mag<br>).                             |    |
| Gebruikersnaam                                                                                                    |                                                        |    |
| Wachtwoord                                                                                                    |                                                        |    |
| Herhaal wachtwoord                                                                                                    |                                                        |    |
|                                                                                                    | Volgende                                               | 10 |

### Vul al je gegevens in.

Stap 3:

| Inloggen       |                                                        |
|----------------|--------------------------------------------------------|
| Gebruikersna   | am                                                     |
| KimberleyLa    | go                                                     |
| Wachtwoord     |                                                        |
|                |                                                        |
| Inlogger       |                                                        |
| Onthoud mi     | op deze computer niet geschikt voor openbare computers |
| » Aanmelden ab | nieuwe gebruiker                                       |
| * Marktuneed a |                                                        |

Inloggen

Stap 4: kies voor zwemacademie

| KOTURACEKIN |         |      |                                                  | L |
|-------------|---------|------|--------------------------------------------------|---|
| Home        | Tickets | Shop | Vakantiekampjes Zwemacademie Isresultaten/wachti |   |

Stap 5: je kies je lesdag (vb lessenreeks WaiWai woensdag kids)

| Zwemacademie<br>Schrijf je zoon of dochter hier in voor een leuke zwemlessenreeks bij WaiWa | i Gent.                | Zoeken Zoekt | erm    | Q              |
|---------------------------------------------------------------------------------------------|------------------------|--------------|--------|----------------|
| Sorteer: Relevantie                                                                         |                        |              | Mijn   | zwemacademie » |
| MAAK JE KEUZE HIERONDER:                                                                    | BESCHIKBAARHEID        | PERIODE      | AANTAL | PRIJS          |
| Lessenreeks Waiwai woensdag kids                                                            | 15 van 123 beschikbaar |              | 0 🗘    | € 150,00       |

#### Stap 6: in winkelwagen

| Lessenreeks Waiwai woensdag kids |                                                   |
|----------------------------------|---------------------------------------------------|
|                                  | Prijs:<br>€ 150,00<br>Aantal: 1<br>In winketwagen |

Stap 7: indien je kindje er nog niet bij staat (ga naar stap 8 indien je kindje al is toegevoegd)

| Kimberley DE KIN | Silou Madeleine | Rooney VERMAC | Purdey VERMAC |
|------------------|-----------------|---------------|---------------|
|                  |                 |               |               |

Stap 8: klik op voltooien

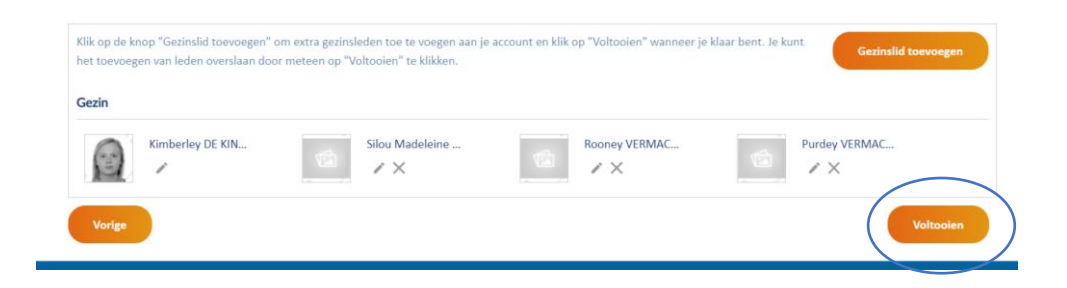

#### Stap 9: klik op doorgaan

|                 | MAAK JE KEUZE HIERONDER:         | PERIODE | AANTAL   | PRIJS    |             |
|-----------------|----------------------------------|---------|----------|----------|-------------|
|                 | Lessenreeks Waiwai woensdag kids |         | 1        | € 150,00 | Verwijderen |
| Vorige Doorgaan |                                  |         | Totaal : | € 150,00 |             |

Stap 10: selecteer de afbeelding van het kindje dat je wenst in te schrijven

Let op: indien je twee kindjes wenst in te schrijven dien je deze apart in te schrijven.

| <ul> <li>Lessenreeks Waiwai woensd</li> </ul>                 | n persoon te selecteren. Als je keuze van lesg<br><mark>ag kids</mark> | roep volzet is, kan je je op de wachtlijst   | inschrijven via de knop lesresultaten hierboven. |
|---------------------------------------------------------------|------------------------------------------------------------------------|----------------------------------------------|--------------------------------------------------|
| Gezinsleden<br>Kimberley DE KIN<br>6 150.00<br>Les selecteren | Silou Madeleine VA<br>£ 150.00<br>Les selecteren                       | Rooney VERMACH<br>€ 150,00<br>Les selecteren | Purdey VERMACH<br>€ 150.00<br>Les selecteren     |
|                                                               |                                                                        |                                              | Verwijderen Klaar                                |

Stap 11: klik op les selecteren

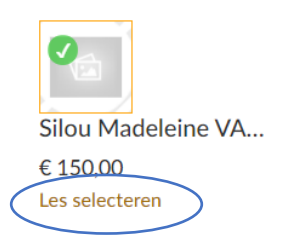

### Stap 12: selecteer de gewenste les en klik op 'kiezen'

| Lesgroep kiezen                                                                |                                                                                | $\times$ |
|--------------------------------------------------------------------------------|--------------------------------------------------------------------------------|----------|
| Leren veilig zwemmen - Orka WOE 15:30-16:10 2 van 9 beschikbaar                | Leren veilig zwemmen - Haai WOE 14:00-1440 (Volzet)<br>0 van 8 beschikbaar     | Î        |
| C Leren veilig zwemmen - Haai WOE 14:45-15:25<br>3 van 8 beschikbaar           | C Leren veilig zwemmen - Otter WOE 15:30-16:10                                 | Ŀ        |
| Leren overleven Dolfijn - WOE - 16:15-16:55 (Volzet)<br>Ovan 7 beschikbaar     | Leren overleven Waterschildpad WOE 14:00-14:40 (Volzet)<br>0 van 7 beschikbaar | Ŀ.       |
| Leren overleven Waterschildpad WOE 14:45-15:25 (Volzet)<br>0 van 6 beschikbaar | O Waterwennen eendjes WOE - 13:00-13:30 A                                      |          |
| O Waterwennen eendjes WOE - 13:00-13:30 B                                      | Leren overleven zeehond WOE 15:55-16:25 A (Volzet)                             | •        |
| Leeg maken Kiezen                                                              | 17.0000 LEFR.000                                                               |          |

## Stap 13: klik op 'klaar'

|                              | 0                                |                            |                            |
|------------------------------|----------------------------------|----------------------------|----------------------------|
|                              | Silou Madeleine VA               | Rooney VERMACH             | Purdey VERMACH             |
| Kimberley DE KIN<br>€ 150,00 | € 150,00<br>Leren veilig zwemmen | € 150,00<br>Les selecteren | € 150,00<br>Les selecteren |

Stap 14: klik op 'in winkelwagen'

| Gezinsieden                | 0                    |                |                | - 1 |
|----------------------------|----------------------|----------------|----------------|-----|
|                            | Silou Madeleine VA   | Roopey VERMACH |                | - 1 |
| Kimberley DE KIN           | € 150.00             | € 150.00       | € 150.00       | - 1 |
| € 150,00<br>Les selecteren | Leren veilig zwemmen | Les selecteren | Les selecteren |     |
|                            |                      |                |                |     |

Stap 15: klik op 'doorgaan'

| Lessenreeks Waiwai woensdag kids | Silou Madeleine VAN HOECKE | Aantal: 1 🗘 | € 150,00 | € 150,00 🗙         |
|----------------------------------|----------------------------|-------------|----------|--------------------|
|                                  |                            |             | Totaal   | € 150,00           |
| Code korting, voucher, cadeaubon |                            |             |          |                    |
|                                  | Toepassen                  |             |          |                    |
|                                  |                            |             |          | Winkelwagen leegma |

Stap 16: u wordt doorverwezen naar de betaalpagina

| LAGO                   | Betalingsreferen<br>D88453754C0541AB92C577B0852E13/ |
|------------------------|-----------------------------------------------------|
| Payconiq by Bancontact |                                                     |
| O Bancontact card      |                                                     |
| O Credit Card          |                                                     |
| + Meer betaalmethodes  |                                                     |
|                        | Botaal € 150,00                                     |
| ×                      | Annuleren                                           |
|                        | Powered by EnvisoPay                                |